| ◆Readme | (日本語)       | 2 |
|---------|-------------|---|
| ◆Readme | (English) . |   |
| ◆Readme | (简体中文)      |   |
| ◆Readme | (繁體中文)      |   |

◆Readme (日本語)

この度は「モバイル彼女〜タッチでいちゃラブ性活〜」をダウンロードいただきありがとう ございました。

本文章は操作説明、および利用規約の記載となります。

○ゲームタイトル:「モバイル彼女~タッチでいちゃラブ性活~」 Ver1.0
 ○作成日:2023/7/17(初版)

○操作説明

<タイトル画面>

"START"を押すとゲームが開始します。

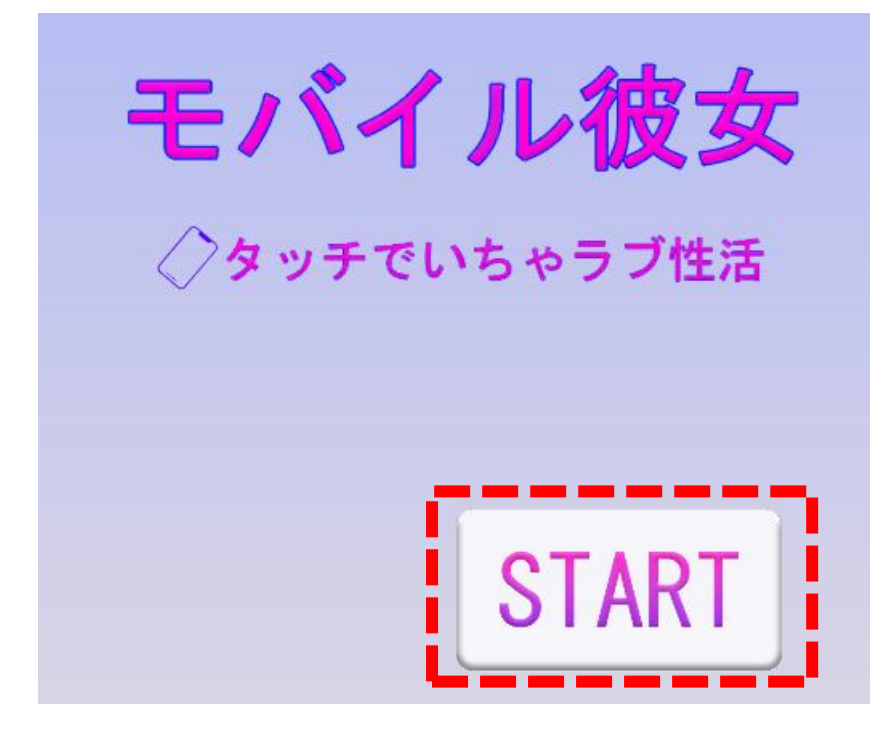

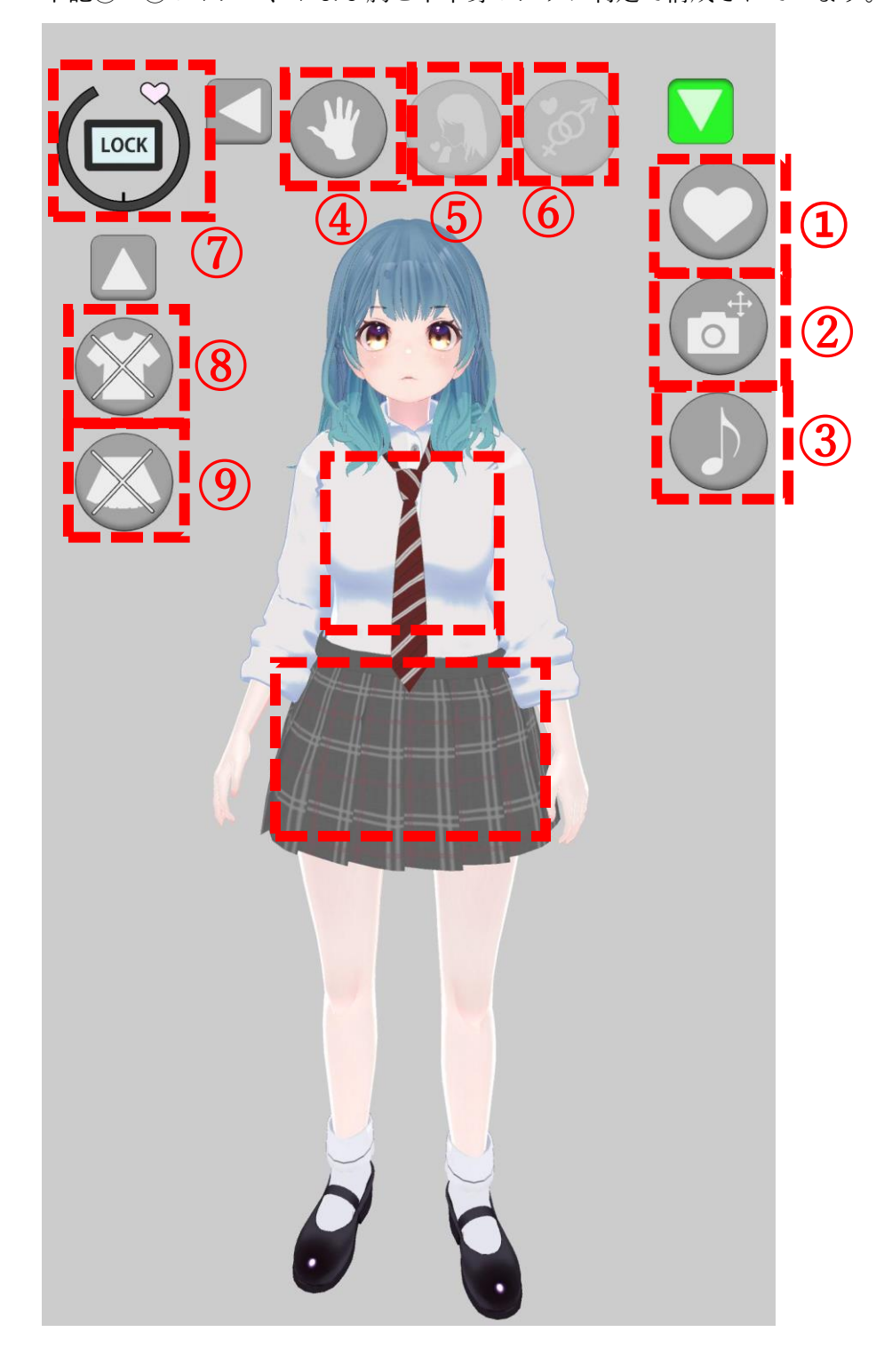

<メイン画面> 下記①~⑨のボタン、および胸と下半身のタップ判定で構成されています。

R18 モード切替

非 R18 モードと R18 モードを切り替えます。 R18 モードに限り、④~⑨のボタンが表示されます。

- カメラ位置リセット 画面長押し後のスワイプ操作により視点移動が可能です。 このボタンを押すと、カメラの位置が初期状態に戻ります。
- 3 BGM 再生切替 BGM の再生/停止を切り替えます。
- ④ 愛撫モード ON
  愛撫モードに切り替わります。
  愛撫モード ON 状態では胸または下半身をタップすると、愛撫をスタートし快感度が上昇していきます。
- ⑤ フェラモード ON
  フェラモードに切り替わります。
  フェラモード ON 状態で表示されるボタンで更に高速フェラモードへの切り替え、口内
  射精アクションをすることが出来ます。
- ⑥ 挿入モード ON
  挿入モードに切り替わります。
  挿入モード ON 状態で表示されるボタンで、正上位/騎乗位/バックへの切り替え、中出し射精アクションをすることが出来ます。
- ⑦ 快感ゲージ/快感度 LOCK ボタン 現在の快感度をゲージで表示します。半分を境にキャラクターの反応が変化し、MAX に 到達すると絶頂します。 現在の快感度で固定したい場合は中央の快感度 LOCK ボタンを押してください。
- ⑧ 上半身衣装表示切替ボタン
  本ボタンで上半身の衣装の表示切替をします。
  好みに合わせて設定ください。
- ③ スカート表示切替ボタン
  本ボタンでスカートの表示切替をします。
  好みに合わせて設定ください。

(その他)

・愛撫モードではない時にキャラクターの胸または下半身をタップするとお触りアクションが発生し、特定の反応をします。

・何もキャラクターに対してアクションをしていない時間が一定時間以上続くと、キャラク ターが放置されたと判定し特定の反応をします。

・画面の任意の位置を長押しすると十字マークが表示されます。その状態で画面を上下左右 にスワイプすると視点移動します。初期位置に戻す場合には②カメラ位置リセットのボタ ンを押してください。 <キャラクターアクション一覧>

◆非 R18 モード

- ○ゲーム開始時(ゲーム開始時刻で変化します)
  - ・朝挨拶
  - ・昼挨拶
  - ・夜挨拶
- ○ゲーム開始アニメーション終了後
  - ・待機
- ○待機がしばらく続いた時(ランダム)
  - 放置1
  - 放置 2
- ○体に触った時 (ランダム)
  - ・お触り1
  - ・お触り2
- ○R18 モードへ移行したとき
  - ・R18 待機
- ○R18 待機がしばらく続いた時(ランダム)
  - ・R18 放置 1
  - ・R18 放置 2
- ○R18 待機中に体に触った時(ランダム)
  - ・R18 お触り1
  - ・R18 お触り2
  - ・R18 お触り3
- ○愛撫モード
  - ・胸愛撫1(快感度:低)
  - ・胸愛撫2(快感度:高)
  - ·陰部愛撫1(快感度:低)
  - ·陰部愛撫2(快感度:高)
  - ・愛撫絶頂

#### ○フェラモード

- ・フェラ通常
- ・フェラ高速
- ・フェラロ内発射

○正上位モード

- ·正上位挿入1(快感度:低)
- ·正上位挿入2(快感度:高)

○正上位モードで快感度が MAX になった時(ランダム)

- 正上位絶頂1
- ・正上位絶頂2
- 正上位絶頂3

○正上位モードで中出し射精アクションをした時(ランダム)

- ・正上位中出し1
- ・正上位中出し2
- ・正上位中出し3
- ○騎乗位モード
  - · 騎乗位挿入1(快感度:低)
  - · 騎乗位挿入2(快感度:高)
- ○騎乗位モードで快感度が MAX になった時(ランダム)
  - ・騎乗位絶頂1
  - · 騎乗位絶頂2
  - · 騎乗位絶頂3

○ 騎乗位モードで中出し射精アクションをした時 (ランダム)

- ・騎乗位中出し1
- ・騎乗位中出し2
- ・騎乗位中出し3
- ○バックモード
  - ・バック挿入1(快感度:低)
  - ・バック挿入2(快感度:高)

○バックモードで快感度が MAX になった時(ランダム)

- ・バック絶頂1
- ・バック絶頂2
- ・バック絶頂3
- ○バックモードで中出し射精アクションをした時(ランダム)
  - ・バック中出し1
  - ・バック中出し2
  - ・バック中出し3

○著作権

本ゲームに関する個人利用以外の一切の権利はゲーム制作者 TKsite および 3D モデル作 成者の QuQu 様、 CV の鳴宮なる様 、および各素材/アセット作成者が有しています。

○免責事項

本ゲームの利用にあたって何らかの不具合やトラブルが生じたとしても、当方 TKsite は一 切の責任を負いません。

#### ○利用規約

ゲーム利用にあたり以下の行為を禁止します。

- ・ゲーム内に使用されているデータの流用および転載
- ・ゲームデータや素材含むすべてのデータにおける二次配布
- ・スクリーンショットおよびプレイ動画を配布/共有/アップロードすること
- ・販売元の公式アフェリエイト以外の営利目的による使用
- ・リバースエンジニアリング
- ・その他公序良俗に反する利用

注:スクリーンショットの利用について

ゲーム内のスクリーンショットを使用して販売元の正規の方法 (アフェリエイト)を使用し た上で、販売元関連サイトおよび自身にて運営するサイトにて使用する場合(例:レビュ ー記事)に限ってはスクリーンショット 5 枚までに限り許諾します。 個人の SNS での利用に関してはスクリーンショット 1 枚に限り許諾します。 どちらの利用につきましても事前連絡は不要です。

本規約は予告なく変更する場合があります。

その他不明な点等ありましたら、作者 Ci-en ページまたは TwitterSNS にてご連絡ください。

Ci-en :  $\underline{\text{TKsite}}^{\neg} \underline{\neg} \underline{\neg} \underline{\neg} \underline{\neg}$ - $\mathcal{V}$ -Ci-en ( $\mathcal{P} \underline{\neg} \mathcal{V}$ ) Twitter : TKsite (@) (@tksite2715) /Twitter

# ◆Readme (English)

Thank you for downloading "Mobile GirlfriendTouch for Love Life". This document contains instructions for operation and terms of use. OGame Title: "Mobile Girlfriend Touch for Love Life" Ver1.0 OCreation Date: 2023/7/17 (First Edition) Operating Instructions <Title Screen> Press "START" to start the game.

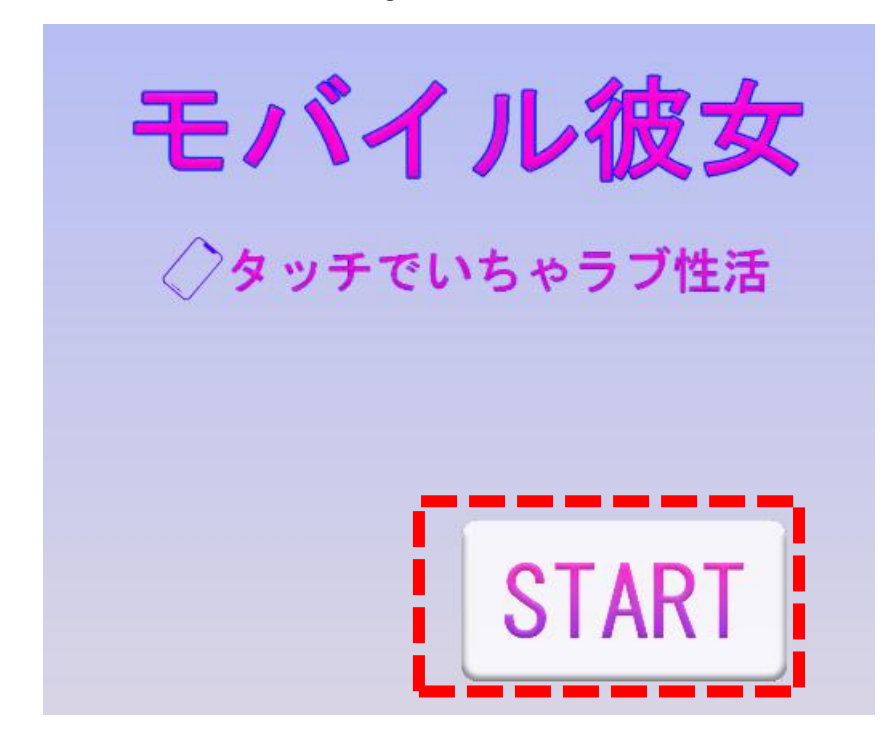

# <Main Screen>

It consists of buttons 1 to 9, and tap detection on the chest and lower body.

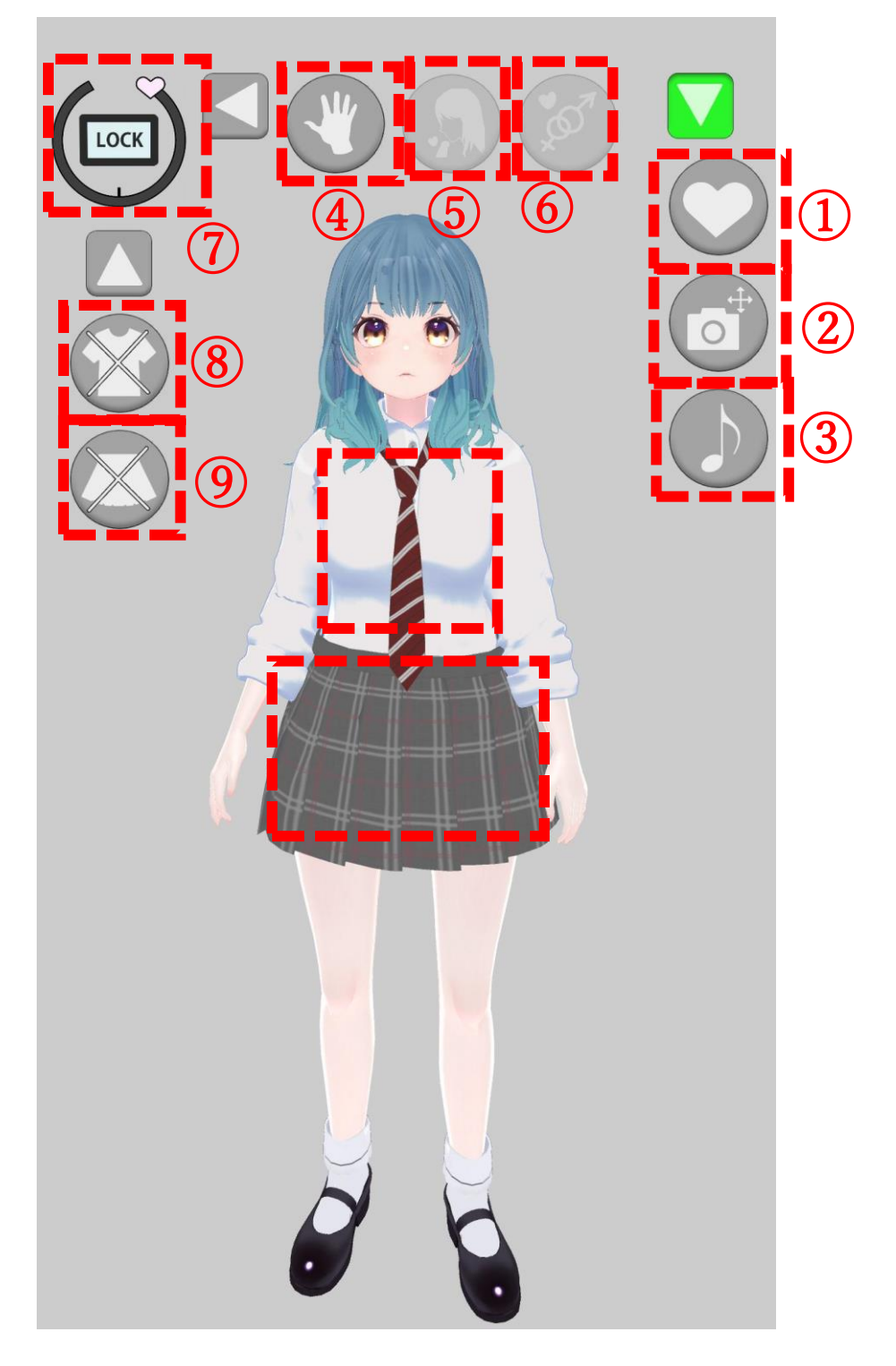

① R18 Mode Switching

Switches between non-R18 mode and R18 mode.

Buttons 4 to 9 are displayed only in R18 mode.

② Camera Position Reset

You can move the viewpoint by swiping after a long press on the screen.

Press this button to return the camera position to its initial state.

③ BGM Playback Switching

Switches the playback/stop of the BGM.

④ Caress Mode ON

Switches to caress mode.

In caress mode ON state, if you tap the chest or lower body, the caress will start and the pleasure level will increase.

(5) Fellatio Mode ON

Switches to fellatio mode.

In fellatio mode ON state, you can switch to high-speed fellatio mode and perform oral ejaculation action with the button displayed.

6 Insertion Mode ON

Switches to insertion mode.

In insertion mode ON state, you can switch to missionary position, cowgirl position, and back, and perform vaginal ejaculation action with the button displayed.

⑦ Pleasure Gauge/Pleasure Level LOCK Button

Displays the current pleasure level on the gauge. The character's reaction changes at halfway, and when it reaches MAX, it climaxes.

If you want to fix it at the current pleasure level, press the pleasure level LOCK button in the center.

(8) Upper Body Costume Display Switch Button

This button switches the display of the upper body costume.

Please set it according to your preference.

(9) Skirt Display Switch Button

This button switches the display of the skirt.

Please set it according to your preference.

#### (Other)

If you tap the character's chest or lower body when you are not in caress mode, a touch action occurs and a specific reaction occurs.

If the time when nothing is done to the character continues for a certain period of time, the character is judged to have been left alone and a specific reaction occurs.

If you press and hold any position on the screen, a cross mark will be displayed. In that state, if you swipe the screen up, down, left, or right, the viewpoint will move. If you want to return to the initial position, press the ② camera position reset button.

<Character Action List>

◆Non-R18 Mode

OAt the start of the game (changes depending on the game start time)

- Morning greeting
- $\boldsymbol{\cdot}$  Noon greeting
- $\cdot$  Night greeting

OAfter the game start animation ends

• Waiting

OWhen waiting continues for a while (random)

- Neglect 1
- Neglect 2

OWhen the body is touched (random)

- Touch 1
- Touch 2

OWhen switching to R18 mode

• R18 standby

OWhen R18 standby continues for a while (random)

- R18 neglect 1
- R18 neglect 2

OWhen the body is touched during R18 standby (random)

- R18 touch 1
- R18 touch 2
- $\cdot$  R18 touch 3

 $\bigcirc$ Caress Mode

- Breast caress 1 (Pleasure level: low)
- Breast caress 2 (Pleasure level: high)
- Genital caress 1 (Pleasure level: low)
- · Genital caress 2 (Pleasure level: high)
- Caress climax

**OFellatio** Mode

- Normal fellatio
- $\boldsymbol{\cdot}$  High-speed fellatio
- Oral ejaculation in fellatio

OMissionary Position Mode

- Missionary position insertion 1 (Pleasure level: low)
- Missionary position insertion 2 (Pleasure level: high)

OWhen the pleasure level reaches MAX in the missionary position mode (random)

- Missionary position climax 1
- Missionary position climax 2
- Missionary position climax 3

OWhen the ejaculation action is performed in the missionary position mode (random)

- Missionary position creampie 1
- Missionary position creampie 2
- Missionary position creampie 3

OCowgirl Position Mode

- Cowgirl position insertion 1 (Pleasure level: low)
- · Cowgirl position insertion 2 (Pleasure level: high)

OWhen the pleasure level reaches MAX in cowgirl position mode (random)

- Cowgirl position climax 1
- Cowgirl position climax 2
- Cowgirl position climax 3

 $\bigcirc$ When the ejaculation action is performed in cowgirl position mode (random)

- Cowgirl position creampie 1
- $\cdot$  Cowgirl position creampie 2
- Cowgirl position creampie 3

OBack Position Mode

- Back insertion 1 (Pleasure level: low)
- Back insertion 2 (Pleasure level: high)

 $\bigcirc$ When the pleasure level reaches MAX in back position mode (random)

- Back climax 1
- Back climax 2
- Back climax 3

OWhen the ejaculation action is performed in back position mode (random)

- Back creampie 1
- Back creampie 2
- Back creampie 3

## $\bigcirc$ Copyright

All rights other than personal use related to this game are held by the game creator TKsite, 3D model creator QuQu, CV Narumiya Naru, and each material/asset creator.

### ODisclaimer

TKsite shall not be responsible for any trouble or malfunction in the use of this game.

### $\bigcirc$ Terms of Use

The following acts are prohibited when using the game.

- Reuse and reposting of data used in the game
- Secondary distribution of all data including game data and materials
- · Distribution/sharing/uploading of screenshots and play videos
- $\cdot$  Use for profit other than the official affiliate of the seller
- Reverse engineering
- Other uses contrary to public order and morals

### Note: About the use of screenshots

Limited to the case where you use the screenshot in the game using the official method of the seller (affiliate) and use it on the seller related site and your own site (example: review article), you are allowed up to 5 screenshots.

For personal SNS use, you are allowed one screenshot.

No prior contact is necessary for both uses.

These terms may be changed without notice.

If you have any other questions, please contact the author's Ci-en page or Twitter SNS.

Ci-en: TKsite-Ci-en

Twitter: TKsite 🕲 (@tksite2715) /Twitter

## ◆Readme (简体中文)

感谢您下载"移动女友-触摸的恋爱生活-"。 本文档包含操作说明和使用条款。 ○游戏标题:"移动女友触摸的恋爱生活"Ver1.0 ○创建日期:2023/7/17(第一版) ○操作说明 <标题屏幕> 按"START"开始游戏。

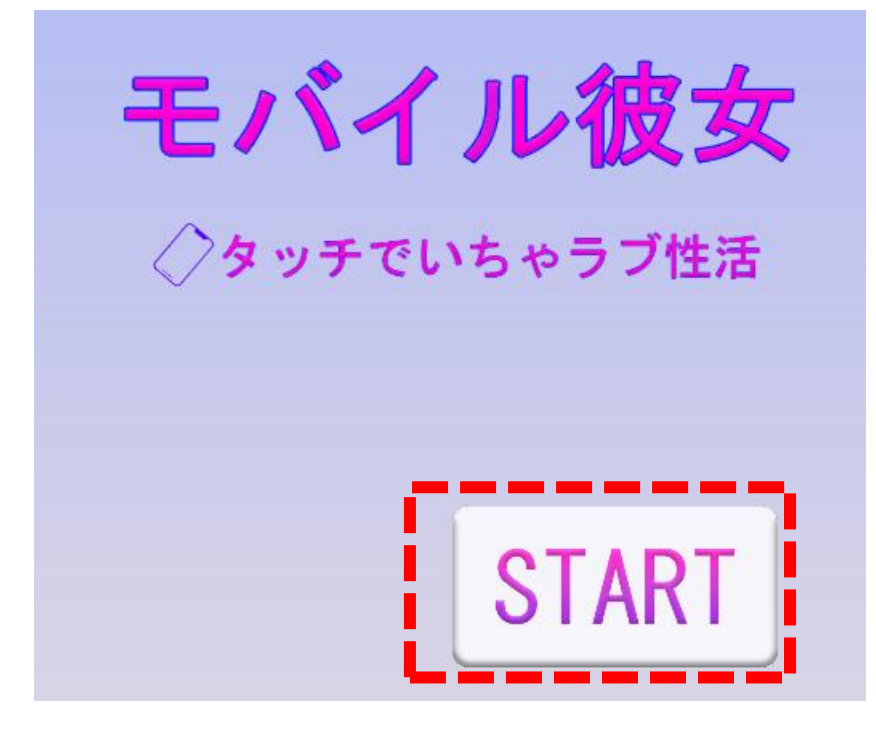

LOCK 1  $\overline{\mathbf{6}}$ (5)  $(\mathbf{4})$ 7 2 0 1 8 3 9

<主屏幕> 它由按钮①到⑨组成,并在胸部和下半身检测点击。

① R18 模式切换

在非 R18 模式和 R18 模式之间切换。

只有在 R18 模式下,按钮④到⑨才会显示。

② 相机位置重置

长按屏幕后,可以通过滑动来移动视点。

按下此按钮,相机位置将返回到初始状态。

③ BGM 播放切换

切换 BGM 的播放/停止。

④ 抚摸模式 ON

切换到抚摸模式。

在抚摸模式 ON 状态下,如果您点击胸部或下半身,抚摸将开始,快感等级将提高。

⑤ 口交模式 ON

切换到口交模式。

在口交模式 ON 状态下,您可以切换到高速 fellatio 模式,并使用显示的按钮执行口部射精动作。

⑥ 插入模式 ON

切换到插入模式。

在插入模式 ON 状态下,您可以切换到传教士姿势、女上位姿势和背面,并使用显示的按 钮执行阴道射精动作。

- ⑦ 快感表/快感等级 LOCK 按钮 在表上显示当前的快感等级。角色的反应在半路上改变,当它达到 MAX 时,它会达到高潮。 如果您想在当前的快感等级上修复它,按中间的快感等级 LOCK 按钮。
- ⑧ 上半身服装显示切换按钮

此按钮切换上半身服装的显示。

请根据您的喜好进行设置。

⑨ 裙子显示切换按钮此按钮切换裙子的显示。请根据您的喜好进行设置。

(其他)

如果您在不处于抚摸模式时点击角色的胸部或下半身,会发生触摸动作并产生特定的反应。 如果角色不做任何事情的时间持续一段时间,角色将被判断为被独自留下,将会产生特定的反应。 应。

如果您在屏幕上的任何位置长按,将显示一个十字标记。在那种状态下,如果您向屏幕上、下、 左、右滑动,视点将移动。如果您想返回到初始位置,按下②相机位置重置按钮。 <角色动作列表>

◆非 R18 模式

○游戏开始时(根据游戏开始时间变化)

- ・早上问候
- ·中午问候
- ·晚上问候

○游戏开始动画结束后

・等待

○等待持续一段时间后(随机)

- ・忽视 1
- ・忽视 2

○当身体被触摸时(随机)

- ・触摸1
- ・触摸 2

○切换到 R18 模式时

- ・R18 待机
- 〇当 R18 待机持续一段时间后(随机)
  - ・R18 忽视 1
  - ・R18 忽视 2

○在 R18 待机状态下触摸身体时(随机)

- ・R18 触摸 1
- ・R18 触摸 2
- ・R18 触摸 3

○抚摸模式

- ·乳房抚摸1(快感等级:低)
- ·乳房抚摸2(快感等级:高)
- ·生殖器抚摸1(快感等级:低)
- ·生殖器抚摸2(快感等级:高)
- ・抚摸高潮

○口交模式

- ・正常口交
- ・高速口交
- ・在口交中口射

○传教士姿势模式

- ·传教士姿势插入1(快感等级:低)
- ·传教士姿势插入2(快感等级:高)

○当快感等级在传教士姿势模式下达到 MAX 时(随机)

- ・传教士姿势高潮1
- ·传教士姿势高潮2
- ·传教士姿势高潮3
- ○在传教士姿势模式下执行射精动作时(随机)
  - ·传教士姿势肉内射精1
  - ·传教士姿势肉内射精2
  - ·传教士姿势肉内射精3
- ○女上位姿势模式
  - ·女上位姿势插入1(快感等级:低)
  - ·女上位姿势插入2(快感等级:高)
- ○当快感等级在女上位姿势模式下达到 MAX 时(随机)
  - ・女上位姿势高潮1
  - ·女上位姿势高潮2
  - ·女上位姿势高潮3
- ○在女上位姿势模式下执行射精动作时(随机)
  - ·女上位姿势肉内射精1
  - ・女上位姿势肉内射精2
  - ·女上位姿势肉内射精3
- ○背面姿势模式
  - ·背面插入1(快感等级:低)
  - ・背面插入2(快感等级:高)
- 〇当快感等级在背面姿势模式下达到 MAX 时(随机)
  - ・背面高潮1
  - ・背面高潮2
  - ・背面高潮 3
- 〇在背面姿势模式下执行射精动作时(随机)
  - ・背面肉内射精1
  - ・背面肉内射精2
  - ・背面肉内射精3

#### ○版权

除个人使用外,此游戏的所有权利由游戏创建者 TKsite、3D 模型创建者 QuQu、CV Narumiya Naru 以及每个材料/资产创建者持有。

#### ○免责声明

TKsite 对使用本游戏所产生的任何问题或故障不承担责任。

○使用条款

使用游戏时禁止以下行为

- ·重用和重新发布游戏中使用的数据
- ·分发所有数据,包括游戏数据和材料
- ·分发/共享/上传屏幕截图和播放视频
- ·除销售商的官方联盟外的盈利用途
- ・逆向工程
- ·其他违反公序良俗的用途

注意:关于使用屏幕截图

限于您使用卖方的官方方法在游戏中使用屏幕截图,并在卖方相关网站和您自己的网站上 使用它的情况(例如:评论文章),您可以使用多达5个屏幕截图。 对于个人 SNS 的使用,您可以使用一个屏幕截图。

两种用途都不需要事先联系。

这些条款可能会在没有通知的情况下更改。 如果您有其他问题,请联系作者的 Ci-en 页面或 Twitter SNS。 Ci-en: <u>TKsite-Ci-en</u> Twitter: TKsite (@tksite2715) /Twitter

Twitter: TKsite (@tksite2715) /Twitter

### ◆Readme (繁體中文)

感謝您下載"移動女友-觸摸的戀愛生活-"。 本文檔包含操作說明和使用條款。 ○遊戲標題:"移動女友觸摸的戀愛生活"Ver1.0 ○創建日期:2023/7/17(第一版) ○操作說明

<標題屏幕> 按"START"開始遊戲。

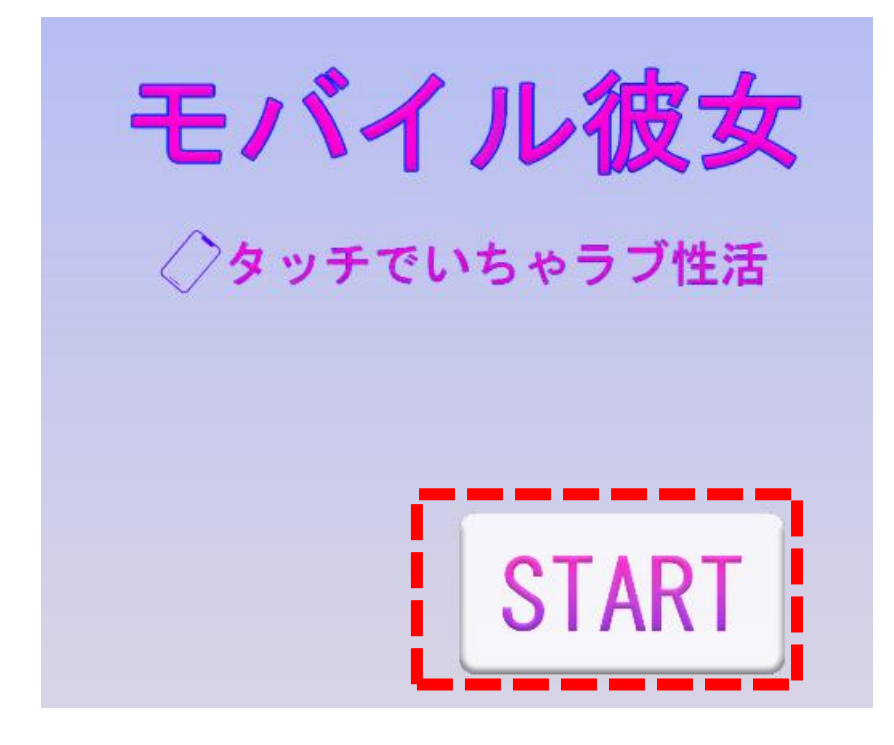

<主屏幕>

它由按鈕①到⑨組成, 並在胸部和下半身檢測點擊。

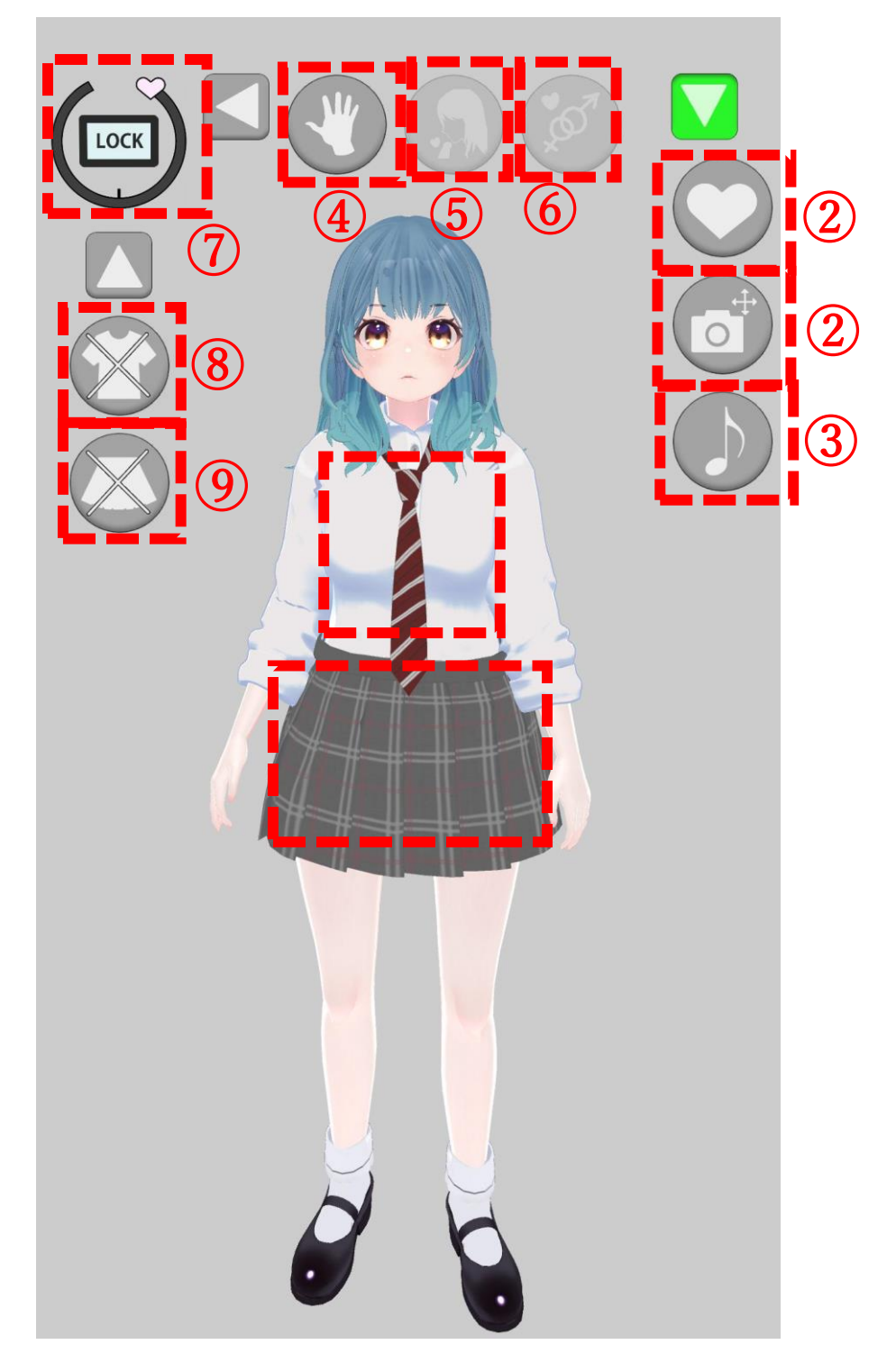

① R18 模式切換

在非 R18 模式和 R18 模式之間切換。

只有在 R18 模式下, 按鈕④到⑨才會顯示。

② 相機位置重置

長按屏幕後,可以通過滑動來移動視點。

按下此按鈕,相機位置將返回到初始狀態。

③ BGM 播放切換

切換 BGM 的播放/停止。

④ 抚摸模式 ON

切換到抚摸模式。

在抚摸模式 ON 狀態下,如果您點擊胸部或下半身,抚摸將開始,快感等級將提高。

⑤ 口交模式 ON

切換到口交模式。

在口交模式 ON 狀態下,您可以切換到高速 fellatio 模式,並使用顯示的按鈕執行口部射精動作。

⑥ 插入模式 ON

切換到插入模式。

在插入模式 ON 狀態下,您可以切換到傳教士姿勢、女上位姿勢和背面,並使用顯示的按 鈕執行陰道射精動作。

- ⑦ 快感表/快感等級 LOCK 按鈕 在表上顯示當前的快感等級。角色的反應在半路上改變,當它達到 MAX 時,它會達到高潮。 如果您想在當前的快感等級上修復它,按中間的快感等級 LOCK 按鈕。
- ⑧ 上半身服裝顯示切換按鈕

此按鈕切換上半身服裝的顯示。

請根據您的喜好進行設置。

⑨ 裙子顯示切換按鈕

此按鈕切換裙子的顯示。

請根據您的喜好進行設置。

(其他)

如果您在不處於抚摸模式時點擊角色的胸部或下半身, 會發生觸摸動作並產生特定的反應。 如果角色不做任何事情的時間持續一段時間, 角色將被判斷為被獨自留下, 將會產生特定的 反應。

如果您在屏幕上的任何位置長按,將顯示一個十字標記。在那種狀態下,如果您向屏幕上、下、左、右滑動,視點將移動。如果您想返回到初始位置,按下②相機位置重置按鈕。

<角色動作列表>

◆非 R18 模式

○遊戲開始時(根據遊戲開始時間變化)

- ・早上問候
- ·中午問候
- ・晩上問候

○遊戲開始動畫結束後

・等待

○等待持續一段時間後(隨機)

- ・忽視1
- ・忽視 2

○當身體被觸摸時(隨機)

- ・ 觸摸 1
- ・觸摸 2

○切換到 R18 模式時

- ・R18 待機
- 〇當 R18 待機持續一段時間後(隨機)
  - ・R18 忽視 1
  - ・R18 忽視 2

○在 R18 待機狀態下觸摸身體時(隨機)

- ・R18 觸摸 1
- ・R18 觸摸 2
- ・R18 觸摸 3

○抚摸模式

- ・乳房抚摸1(快感等級:低)
- ・乳房抚摸2(快感等級:高)
- ·生殖器抚摸1(快感等級:低)
- ·生殖器抚摸2(快感等級:高)
- ・抚摸高潮

○口交模式

- ・正常口交
- ・高速口交
- ・在口交中口射

○傳教士姿勢模式

- ·傳教士姿勢插入1(快感等級:低)
- ·傳教士姿勢插入2(快感等級:高)

○當快感等級在傳教士姿勢模式下達到 MAX 時(隨機)

- ・傳教士姿勢高潮1
- ·傳教士姿勢高潮2
- ·傳教士姿勢高潮3
- ○在傳教士姿勢模式下執行射精動作時(隨機)
  - ·傳教士姿勢肉內射精1
  - ·傳教士姿勢肉內射精2
  - ·傳教士姿勢肉內射精3
- ○女上位姿勢模式
  - ·女上位姿勢插入1(快感等級:低)
  - ·女上位姿勢插入2(快感等級:高)
- ○當快感等級在女上位姿勢模式下達到 MAX 時(隨機)
  - ・女上位姿勢高潮1
  - ・女上位姿勢高潮2
  - ・女上位姿勢高潮3
- ○在女上位姿勢模式下執行射精動作時(隨機)
  - ·女上位姿勢肉內射精1
  - ・女上位姿勢肉內射精2
  - ·女上位姿勢肉內射精3
- ○背面姿勢模式
  - ・背面插入1(快感等級:低)
  - ・背面插入2(快感等級:高)

○當快感等級在背面姿勢模式下達到 MAX 時(隨機)

- ・背面高潮1
- ・背面高潮2
- ・背面高潮 3
- ○在背面姿勢模式下執行射精動作時(隨機)
  - ・背面肉內射精1
  - ・背面肉內射精2
  - ・背面肉內射精3

#### ○版權

除個人使用外,此遊戲的所有權利由遊戲創建者 TKsite、3D 模型創建者 QuQu、CV Narumiya Naru 以及每個材料/資產創建者持有。

#### ○免責聲明

TKsite 對使用本遊戲所產生的任何問題或故障不承擔責任。

○使用條款

使用遊戲時禁止以下行為

- ·重用和重新發佈遊戲中使用的數據
- ·分發所有數據,包括遊戲數據和材料
- ·分發/共享/上傳屏幕截圖和播放視頻
- ·除銷售商的官方聯盟外的盈利用途
- ・逆向工程
- ・其他違反公序良俗的用途

注意:關於使用屏幕截圖

限於您使用賣方的官方方法在遊戲中使用屏幕截圖,並在賣方相關網站和您自己的網站上 使用它的情況(例如:評論文章),您可以使用多達5個屏幕截圖。 對於個人 SNS 的使用,您可以使用一個屏幕截圖。

兩種用途都不需要事先聯繫。

這些條款可能會在沒有通知的情況下更改。 如果您有其他問題,請聯繫作者的 Ci-en 頁面或 Twitter SNS。

Ci-en: TKsite-Ci-en

Twitter: TKsite (@tksite2715) /Twitter